## 学習履歴証明書の申請方法

- ① (一社)全国土木施工管理技士会連合会ホームページ <u>http://www.ejcm.or.jp/</u>
- ② 継続学習(CPDS) をクリック
- ③ 個人加入者 をクリック
- ④ 1. 個人加入者のログイン をクリック
- ⑤ ID (CPDS) 番号とパスワード を入力して ログイン をクリック
- ⑥ 学習履歴証明書申請[J2] をクリック
  ※ 一括送金の残高が不足していると申請はできません
  不足している場合は、「一括送金申請[V2]」を先に行ってください
- ⑦ [J 2] 画面に必要事項を入力する
  ※ 同一会社の10名まで一括申請が可能
- ⑧ |確認|ボタンを押すと証明書に反映される内容が表示される
- ⑨ 申請内容を確認し、間違いなければ一番下の 送信する をクリック
- ⑩ 申請後、全国技士会連合会から受付メールが届く
- ① 全国技士会連合会は手続きが完了すると、申請者宛に学習履歴証明書をメール(PDFファイル 添付)で送信するので、申請者は各自で印刷し使用する

## [ご注意]

証明書にはユニット数、資格など現在の登録内容が反映されますので、加入者の個人情報をよく 確認してからご申請下さい

※この申請方法は2020年度のものです。年度と共に変更される場合があります。

※CPDS学習手続き料金システムが2011年7月1日から 一括送金システム へ変更になりました。 詳しくは全国技士会連合会HP、CPDS個人加入者トップページ 一括送金システム をご覧ください。